### GakuNinを使った 学外からの利用方法 Chemical Society Reviews

作成:弘前大学附属図書館資料管理G雑誌情報担当

~困った時はご連絡ください~Tel:0172-39-3157 Mail: jm3157@hirosaki-u.ac.jp

## まずはここから

Chemical Society Reviewsを 利用する場合、右のような画面に なります。 製品トップページ画面で、

右上の人型のマーク空を

クリックします。

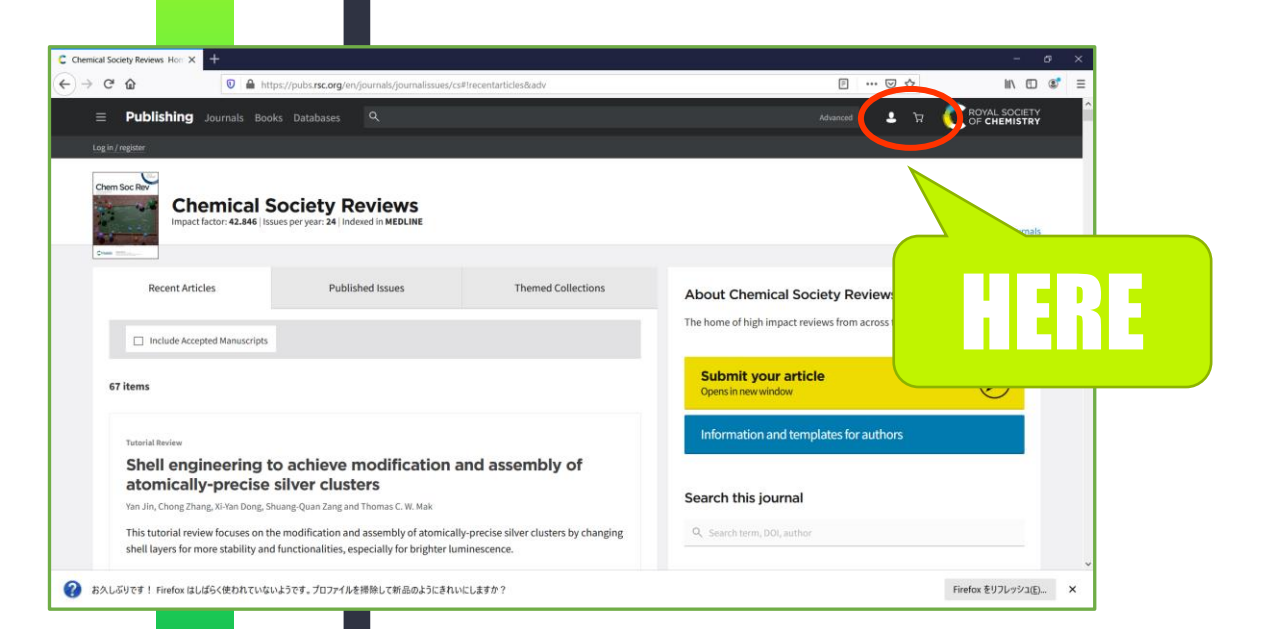

## 認証方法を選択します

弘前大学の皆さんは大学から配 布されているHiroin IDで利用し ますので、下のほうのLog in via your home institution にあるFind my institution (機関ログイン)を押します。

Publishing Journals Books Databases (i) Access to RSC content Continue to access RSC content when you are not at your institution. Follow our step-by-step guid Login Log in with your Member, Subscriber or RSC Select Account Sign in with your FREE Royal Society of Chemistry publishing personal account. This account only allows access to free content Account username Account password Username Dassword egister for a member account Sign in Forgot Password Log in via your home institution Don't have a FREE Royal Society of Chemistry publishing personal account? Register e Shibboleth federated identification metho HERE

## 大学のグループ探します

#### 国別になっているので、

Select with your institution's group のプルダウンを押して Japan (GakuNin) Federation を探して選択します。

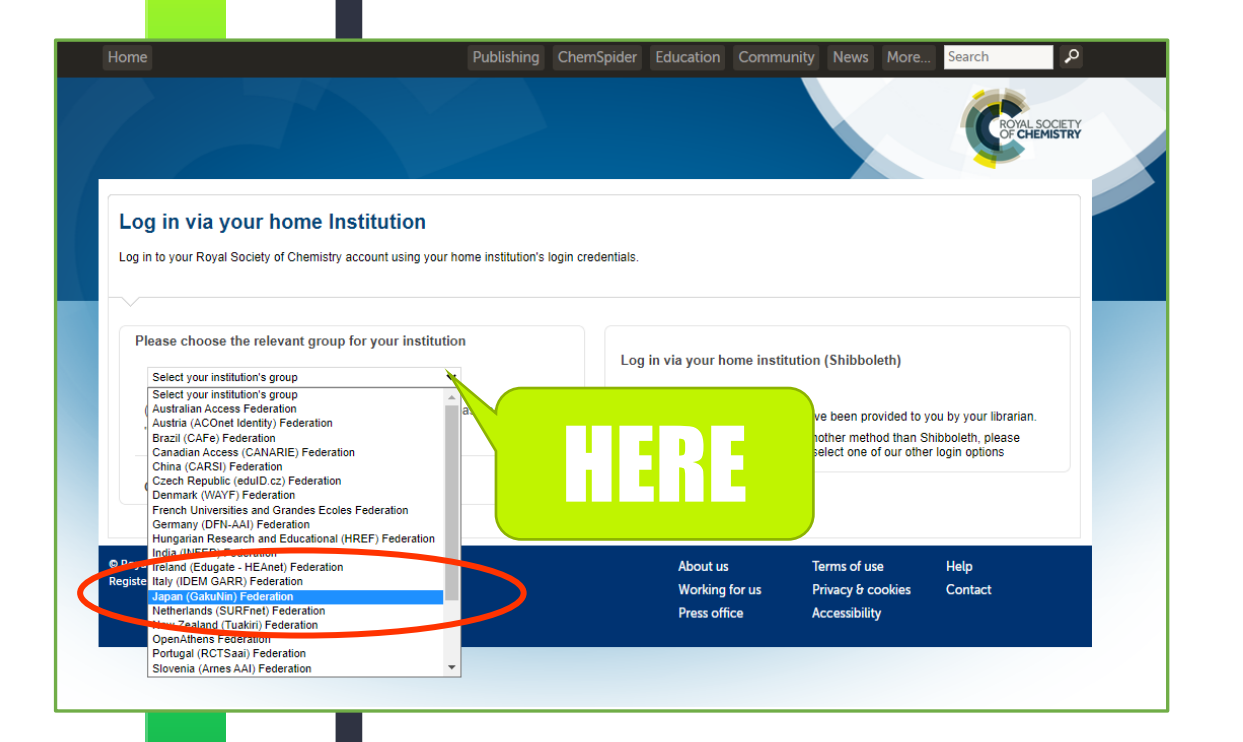

### 大学名を探します

# Japan (GakuNin) Federation の下に、国内の大学名がアルファベッ ト順で表示されるので、

### Hirosaki University

を選択します。

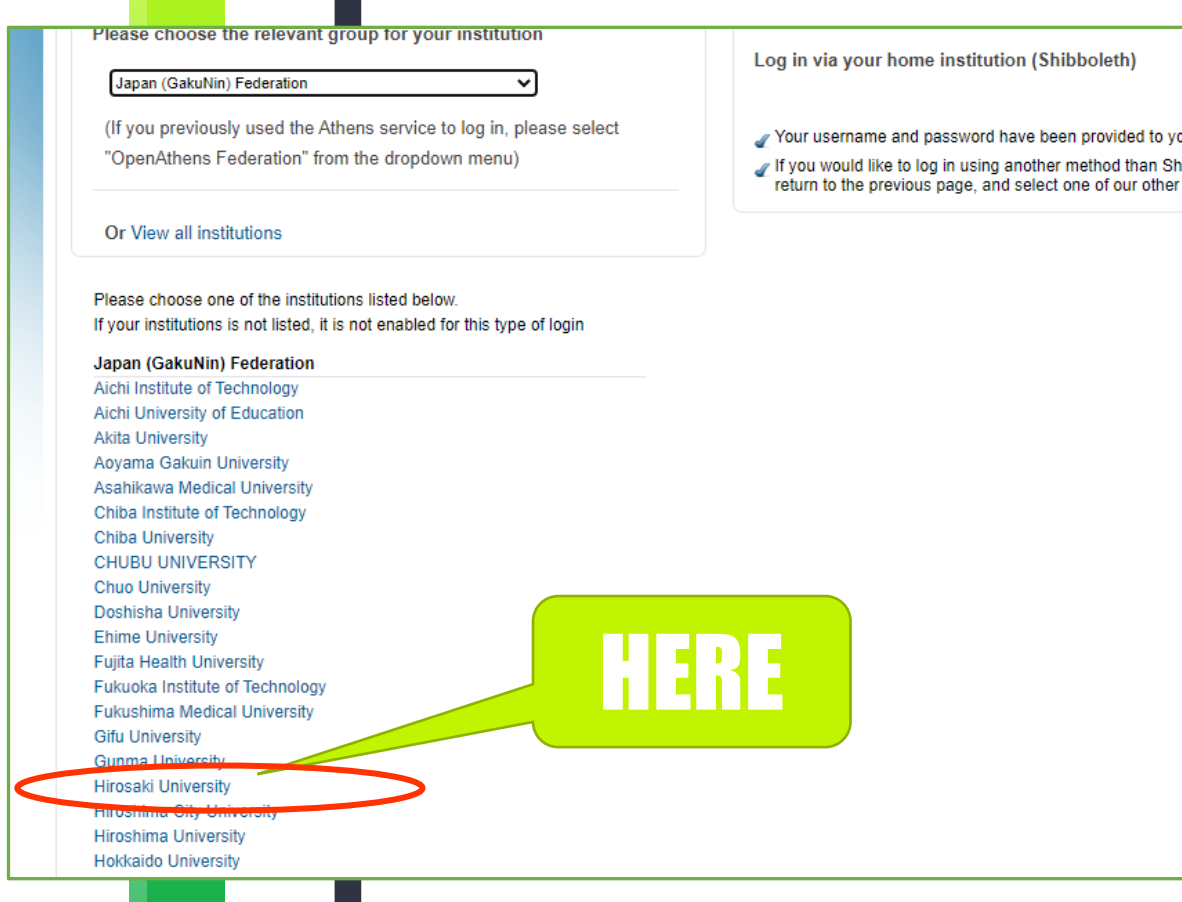

## HIROIN IDを入力

弘前大学のロゴマークのあるこのペー ジで、User NameとPasswordに 皆さんのHiroin IDとそのパスワード を入力し、Loginを押します。(弘 大メールやTeamsを使うときの@ マークの前とそのパスワードです。)

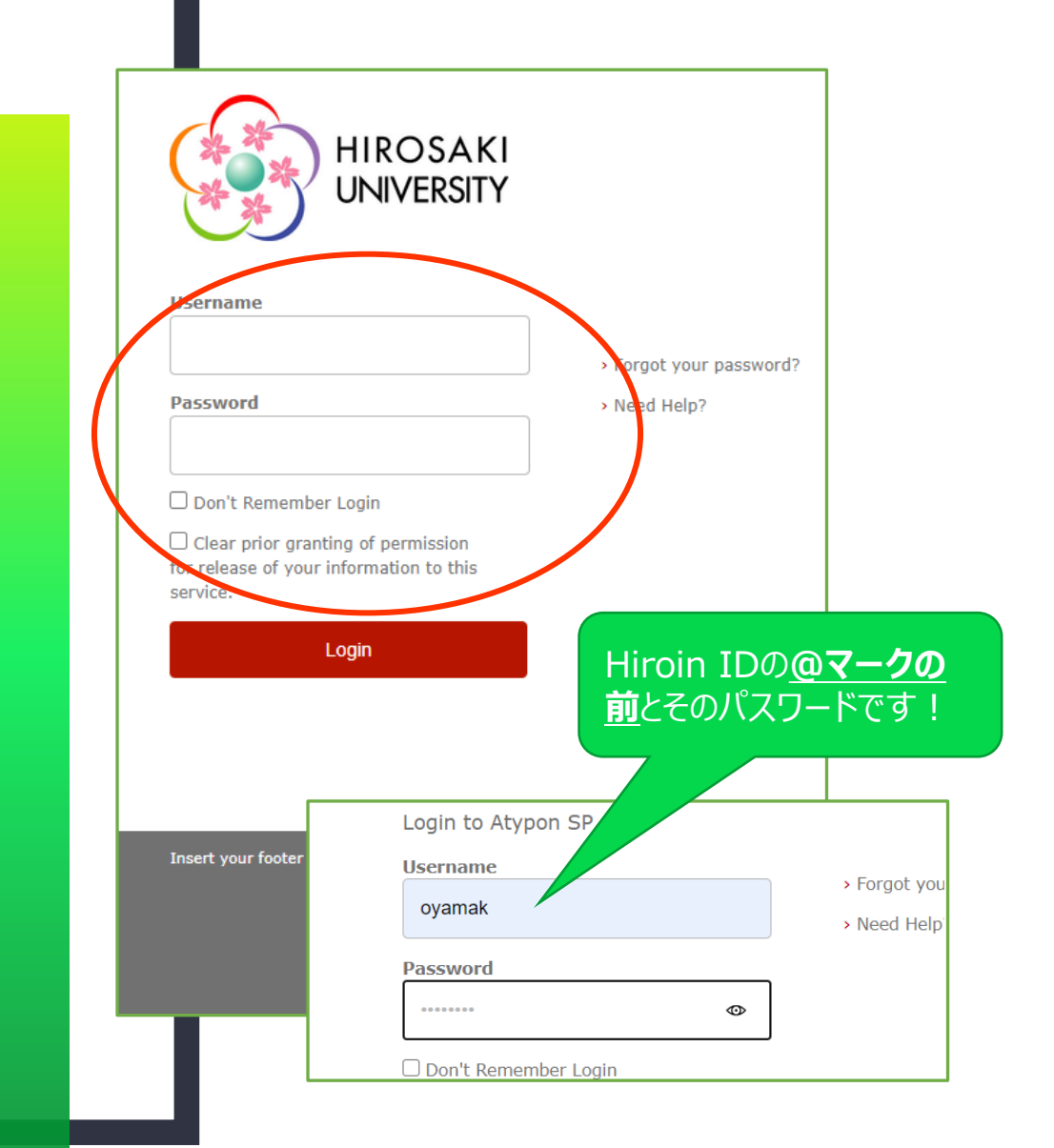

# ログイン完了です

Hiroin IDを入力すると、元の画 面に戻ります。左上に

Network access provided by: Hirosaki University と 表示されていれば成功!

キャンパス外からも利用できるようになっています。

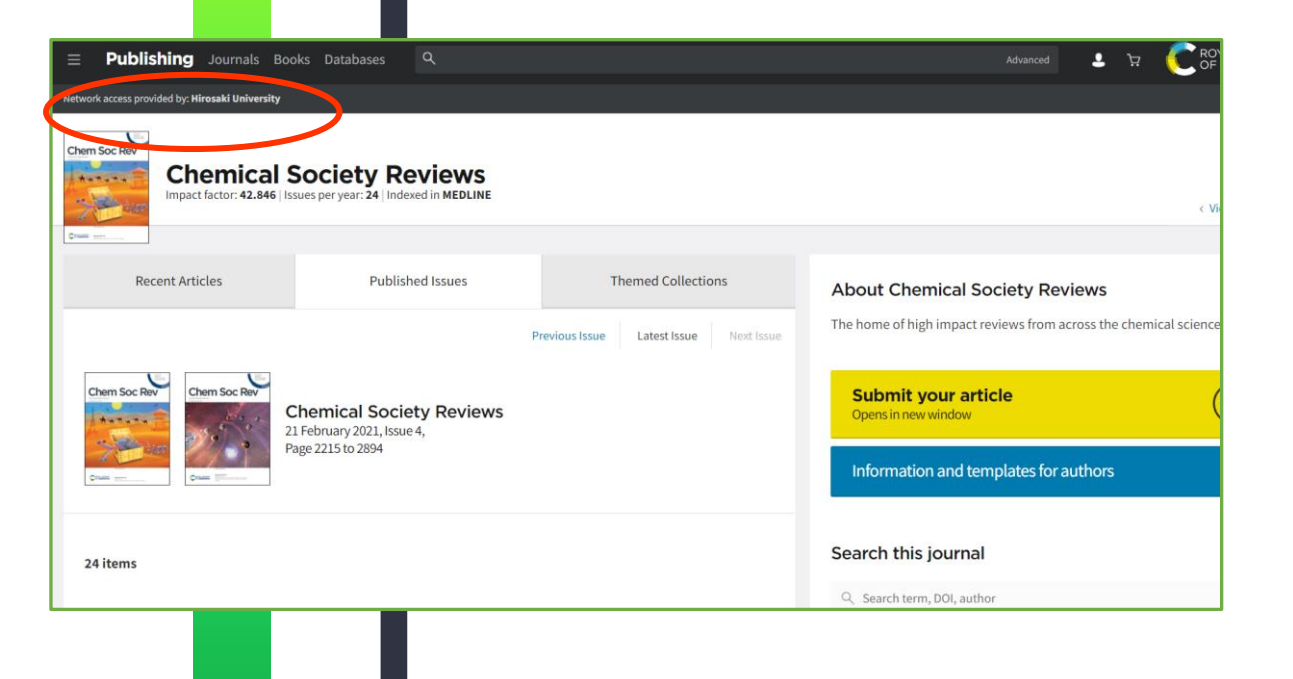

### ちなみに…

### 収録文献のページからの場合、

Log in Using your institution credentials

をクリックすると、認証方法の選択 画面になり同じ手順でログインでき ます。

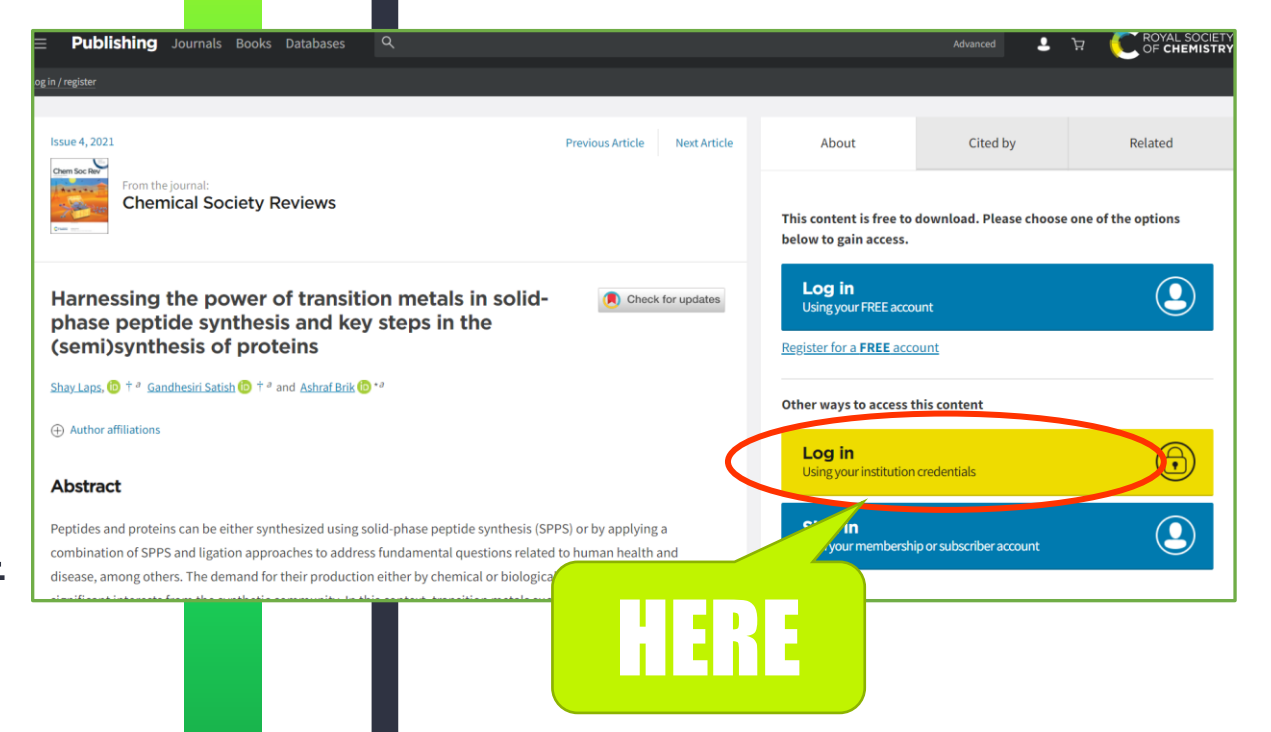